# Naloxone Course Enrollment Instructions

And Troubleshooting Guide

## For best results:

- Apple Safari browser is not recommended you will have to re-enter the course each time after visiting outside links.
- Phone display characteristics vary completion by desktop/laptop recommended
- Local printer settings vary greatly be prepared to take a screenshot or "print" to PDF to retain your completion certificate.
- Attempt with a stable wifi or hardwire web connection. Users with low quality cell data or poor connectivity will experience freezing and buffering of audio and video
- You may have to adjust display setting for optimal viewing.

# To access the course page:

### www.bestpracticemedicine.com/narcan

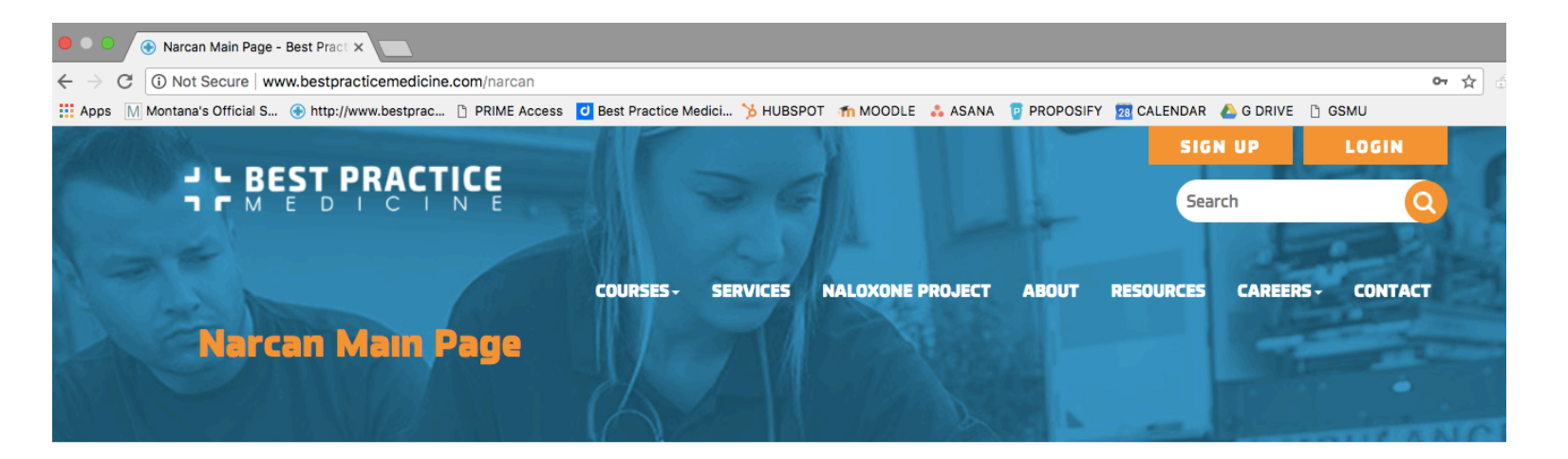

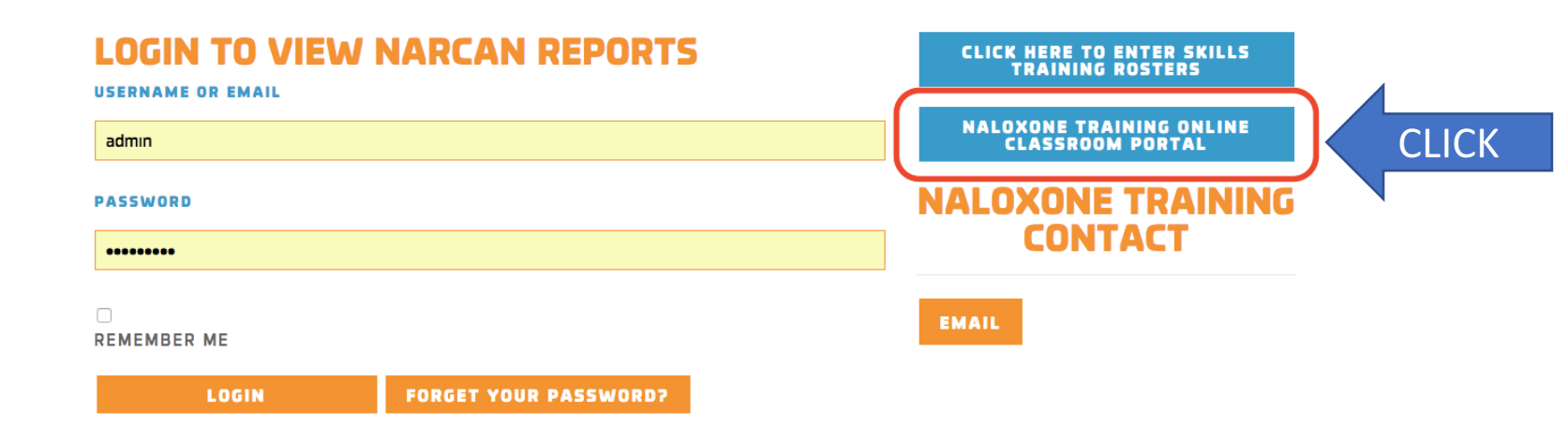

**≡** narcan

#### You are not logged n. (Log in)

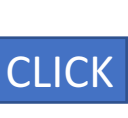

#### Narcan - Best Practice Medicine

#### Available courses

#### Naloxone General User \*

This is a single module course and is required for anyone who will be using naloxone as a first responder such as police, non-EMS fire, and school nurses.

Learn about House Bill 333 and its implications for those who may encounter an individual experiencing an opioid related overdose. This course also covers what naloxone is, when the appropriate time to use it is, and how.

NOTE: If you plan on **teaching** naloxone training, please take the Master Trainer module instead of the general user module.

### Narcan - Best Practice Medicine

| Username / email                                                                                                    | Forgotten your username or |  |  |
|----------------------------------------------------------------------------------------------------|----------------------------|--|--|
| Password                                                                                                    | password?                  |  |  |
| Remember username                                                                                                    | Cookies must be enabled in |  |  |
| Log in                                                                                                    | your browser ?             |  |  |
| Is this your first time here?<br>For full access to this site, you first need to create an account.<br>Create new account |                            |  |  |

| New acco      | ount                                                                                                    |    |
|---------------|----------------------------------------------------------------------------------------------------|----|
| - Chasse v    |                                                                                                    |    |
| Username      | herrdeichman                                                                                                    |    |
|               | The password must have at least 8 characters, at least 1 digit(s), at least 1 lower case letter(s), at least 1 upper case letter(s), at least 1 non-alphanumeric character(s) such as as *, -, or # | TE |
| Password      |                                                                                                    |    |
| - More det    | ails                                                                                                    |    |
| Email address | herrdeichman@yahoo.com                                                                                                    |    |
| Email (again) | herrdeichman@yahoo.com                                                                                                    |    |
| First name    | <b>9</b> . L                                                                                                    |    |
| Surname       |                                                                                                    |    |
| City/town     |                                                                                                    |    |
| Country       | Select a country                                                                                                    |    |

#### narcan

 $\equiv$ 

### **Narcan - Best Practice Medicine**

Home / Confirm your account

An email should have been sent to your address at herrdeichman@yahoo.com

It contains easy instructions to complete your registration.

If you continue to have difficulty, contact the site administrator.

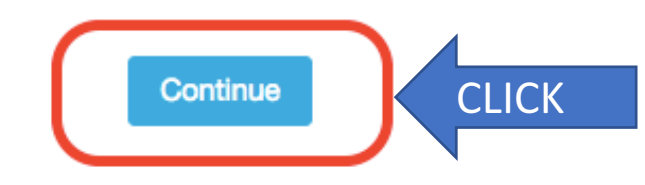

Note: Please check you spam/junk mail folder for "Do not reply to this email (via Narcan)" confirmation email

Employer firewall settings have prevented some from using a work email address to complete registration. If you still have no confirmation email, create another account using your personal email address.

## Confirmation Email:

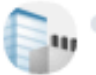

Loren Deichman (via narcan) <noreply@narcan.bet Mar 1 at 9:44 AM To: L D

Hi L D,

A new account has been requested at 'Narcan - Best Practice Medicine' using your email address.

To confirm your new account, please go to this web address:

http://narcan.bestpracticemedicine.com/login/confirm.php? data=6BfpFEK1S4NrpCO/herrdeichman

In most mail programs, this should appear as a blue link which you can just click on. If that doesn't work, then cut and paste the address into the address line at the top of your web browser window.

If you need help, please contact the site administrator,

Admin User

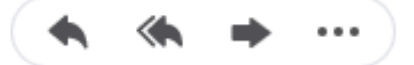

Paste your link into address bar and press Enter

## Link takes to you this page:

Dashboard

narcan

≡

Site home

Calendar

Private files

### **Narcan - Best Practice Medicine**

Dashboard / Your registration has been confirmed

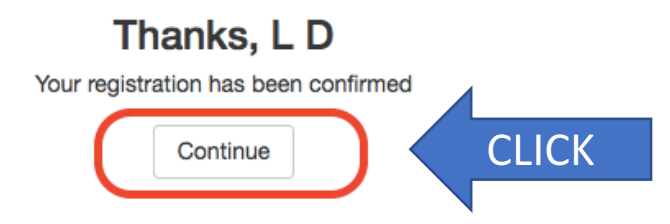

| <b>≡</b> narcan                    |                        |                                                                                                    |
|------------------------------------|------------------------|----------------------------------------------------------------------------------------------------|
| Dashboard<br>Site home<br>Calendar | CLICK LD               |                                                                                                    |
| Private files                      |                        |                                                                                                    |
|                                    | Timeline       Courses | Sort by dates       Sort by courses         Image: Sort by courses       Image: Sort by courses         Image: Sort by courses       Image: Sort by courses         Image: Sort by course <td< td=""></td<> |

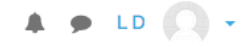

Dashboard

narcan

≡

Site home

Calendar

Private files

#### Narcan - Best Practice Medicine

#### **Available courses**

🕫 Naloxone General User 🌯

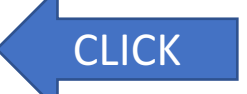

This is a single module course and is required for anyone who will be using naloxone as a first responder such as police, non-EMS fire, and school nurses.

Learn about House Bill 333 and its implications for those who may encounter an individual experiencing an opioid related overdose. This course also covers what naloxone is, when the appropriate time to use it is, and how.

NOTE: If you plan on **teaching** naloxone training, please take the Master Trainer module instead of the general user module.

#### narcan

#### 🔺 🗩 LD 🔼

Dashboard

Site home

 $\equiv$ 

Calendar

Private files

#### Naloxone General User

Dashboard / Courses / Naloxone General User / Enrol me in this course / Enrolment options

#### **Enrolment options**

#### Naloxone General User \*\*

This is a single module course and is required for anyone who will be using naloxone as a first responder such as police, non-EMS fire, and school nurses.

Learn about House Bill 333 and its implications for those who may encounter an individual experiencing an opioid related overdose. This course also covers what naloxone is, when the appropriate time to use it is, and how.

NOTE: If you plan on **teaching** naloxone training, please take the Master Trainer module instead of the general user module.

#### Self enrolment (Student)

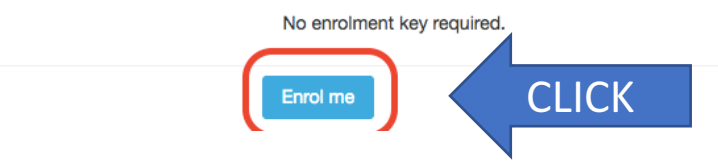

Naloxone General User

Participants

Badges

Competencies

Dashboard

Site home

Calendar

Private files

My courses

Naloxone General User

#### Naloxone General User

Dashboard / My courses / Naloxone General User

#### Naloxone General User

This is a single module course and is required for anyone who will be using naloxone as a first responder such as police, non-EMS fire, and school nurses.

Learn about House Bill 333 and its implications for those who may encounter an individual experiencing an opioid related overdose. This course also covers what naloxone is, when the appropriate time to use it is, and how.

Number of attempts allowed: Unlimited Number of attempts you have made: 0 Grading method: Highest attempt Grade reported: None

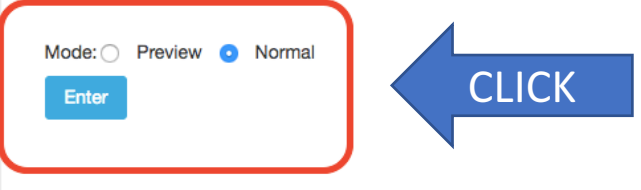

#### 🔺 🗩 LD 🌘

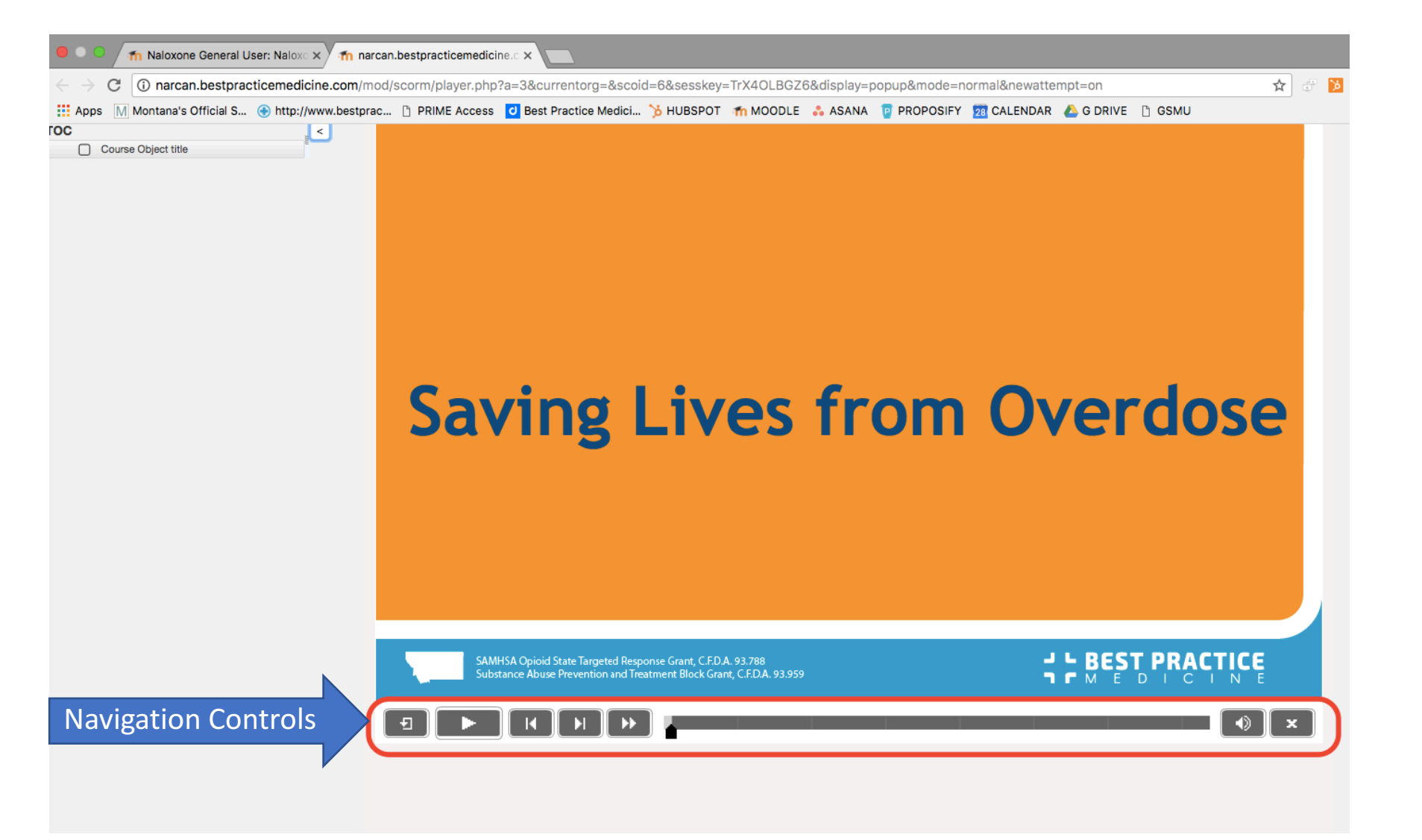

Tip: If you cannot see controls, adjust your display settings. Check your "Zoom" setting in your browser to it is at 100% or less.

## Course Interruption or to retake quiz

For any course interruption or to reattempt the course or quiz after a quiz failure:

Click "Site home" and re-enter course

| <b>≡</b> narcan           | 🔺 🗭 LD 💽 -                                                                                                    |
|---------------------------|----------------------------------------------------------------------------------------------------|
| Dashboard<br>Site home    | Narcan - Best Practice Medicine                                                                                                    |
| Calendar<br>Private files | Available courses                                                                                                    |
|                           | Naloxone General User * CLICK This is a single module course and is required for anyone who will be using naloxone as a first responder such as police, non-EMS fire, and school nurses. Learn about House Bill 333 and its implications for those who may encounter an individual experiencing an opioid related overdose. This course also covers what naloxone is, when the appropriate time to use it is, and how. NOTE: If you plan on teaching naloxone training, please take the Master Trainer module instead of the general user module. |

## Course Interruption or to retake quiz

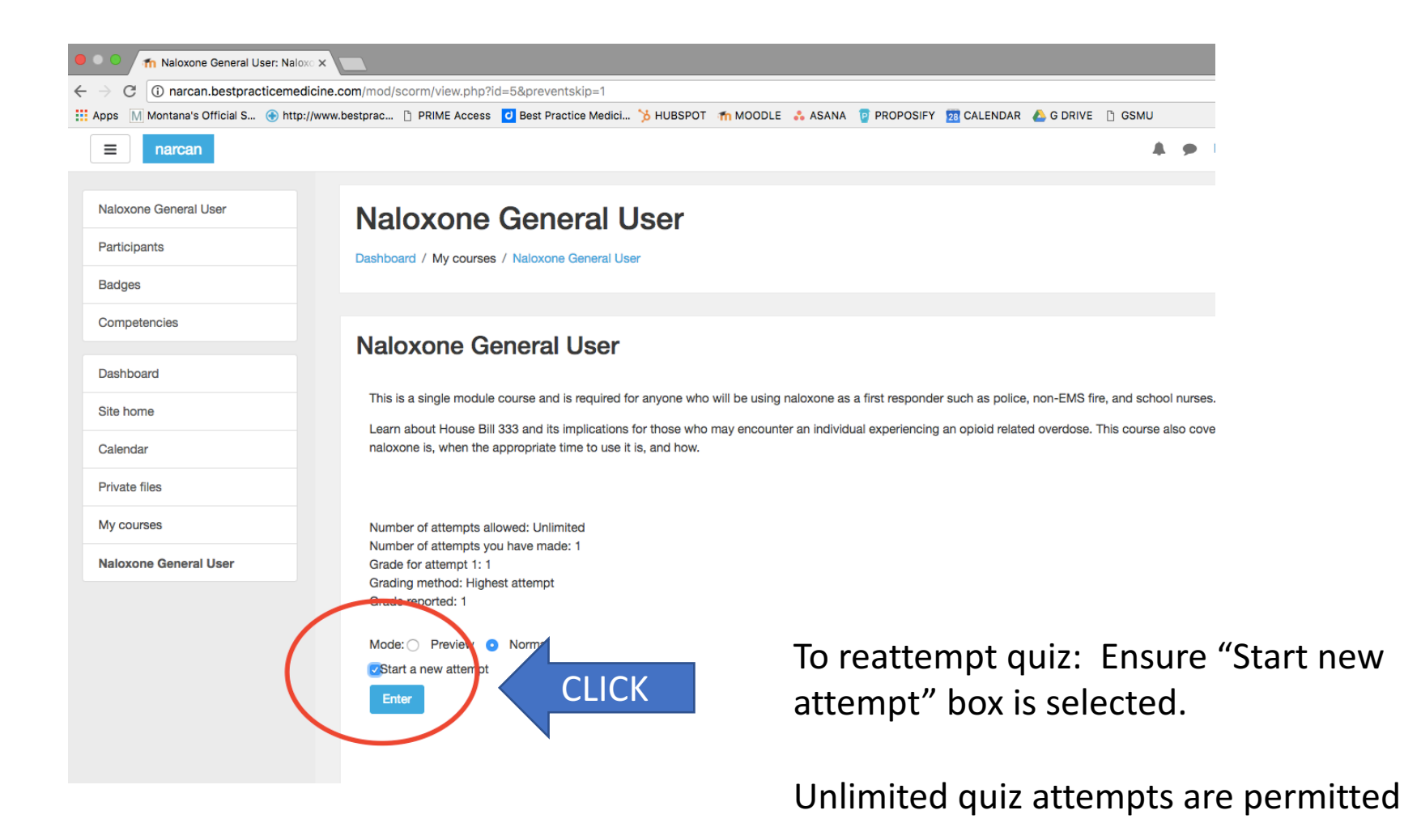

### Course Interruption

① narcan.bestpracticemedicine.com/mod/scorm/player.php?a=3&currentorg=&scoid=6&sesskey=TrX4OLBGZ6&display=popup&mode=normal

#### Review mode

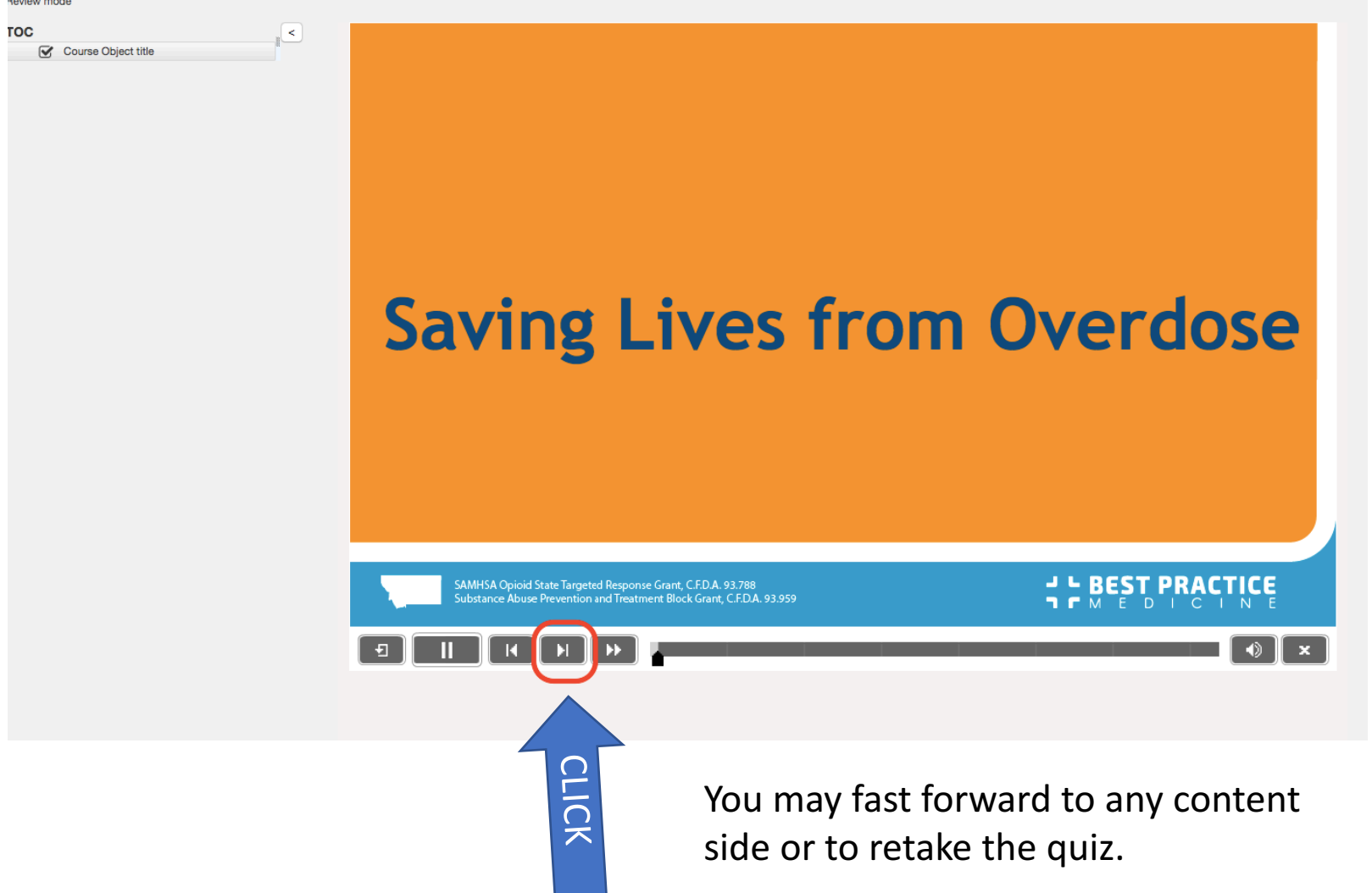

## Skills Trainer Session

• To complete your training, contact a Naloxone Master Trainer to schedule the required skills training session

## Tech Support -

- For additional assistance email <u>aolson@bestpracticemedicine.com</u>
- Please include a description of your issue, web browser, operating system, web connection, and your phone number.